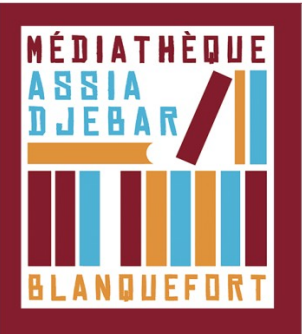

## Transférer un livre numérique emprunté sur la liseuse

1. **Ouvrez** Adobe Digital Editions. **Connectez votre liseuse** à l'ordinateur grâce au câble USB fourni avec la liseuse.

 Comme nous l'avons vu plus haut vous devez maintenant autoriser votre liseuse avec le même identifiant Adobe que le logiciel. Dans Adobe Digital Editions, dans le champ
Périphériques, puis cliquez sur Effacez l'autorisation du périphérique

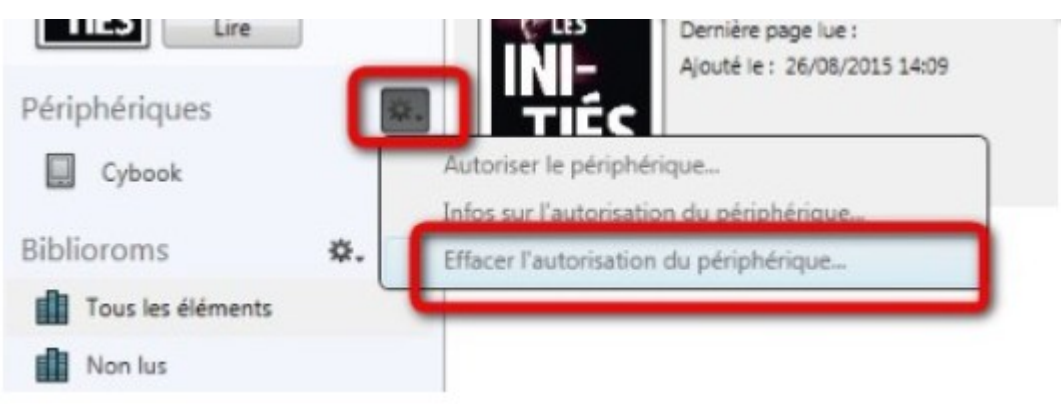

## 3. Toujours dans le champ Périphériques, cliquez sur Autoriser le périphérique

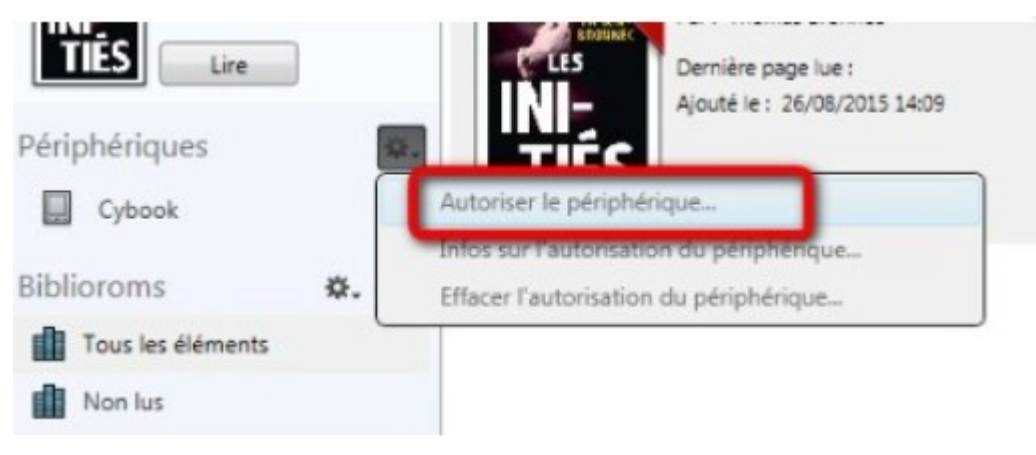

4. Dans le champ **Biblioroms > Tous les éléments, sélectionnez le livre** que vous désirez transférer et **glissez/déposez-le sur votre périphérique** 

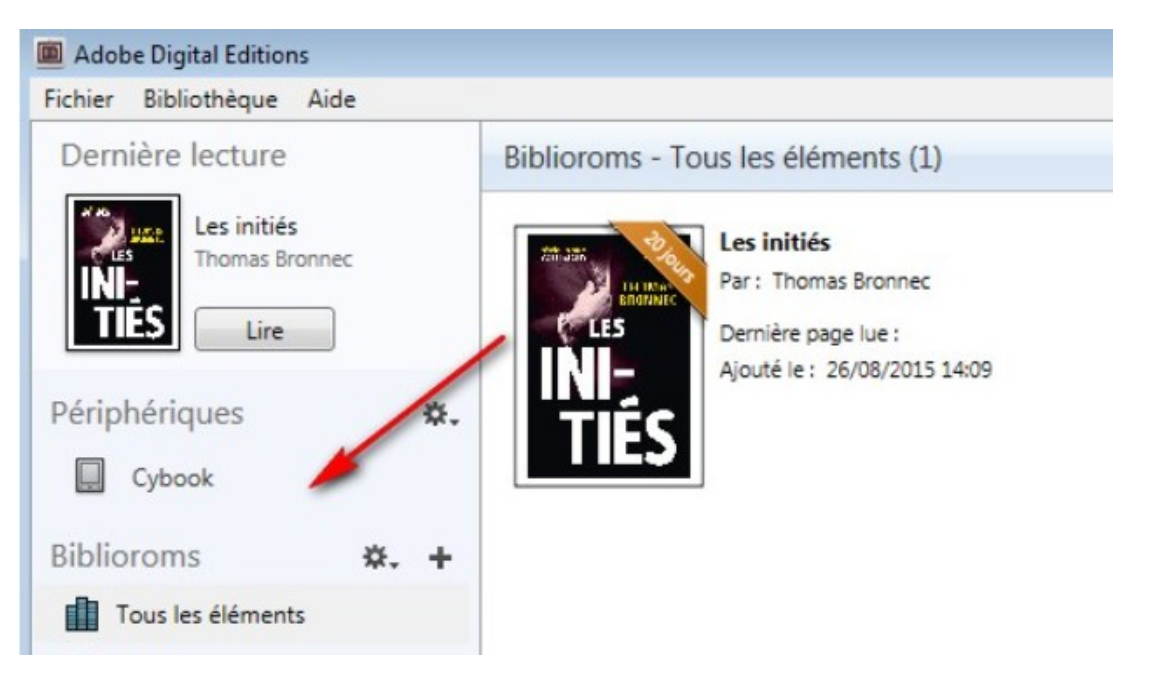